## Como Descargar mis DME para COMUMADRID

Para Justificar los comunicados con los distintos DME que permiten obtener el Diploma de las Comarcas y Municipios de Madrid, en adelante **COMUMADRID**, se puede obtener el fichero que certifica los contactos desde la WEB de URE, <u>www.ure.es</u>

Para ello, una vez ingresados en la WEB nos dirigimos a la pestaña URE WEB, a la derecha de la pantalla, pinchamos en ella y se nos despliegan distintas pestañas de las que seleccionaremos GDURE-DIPLOMAS

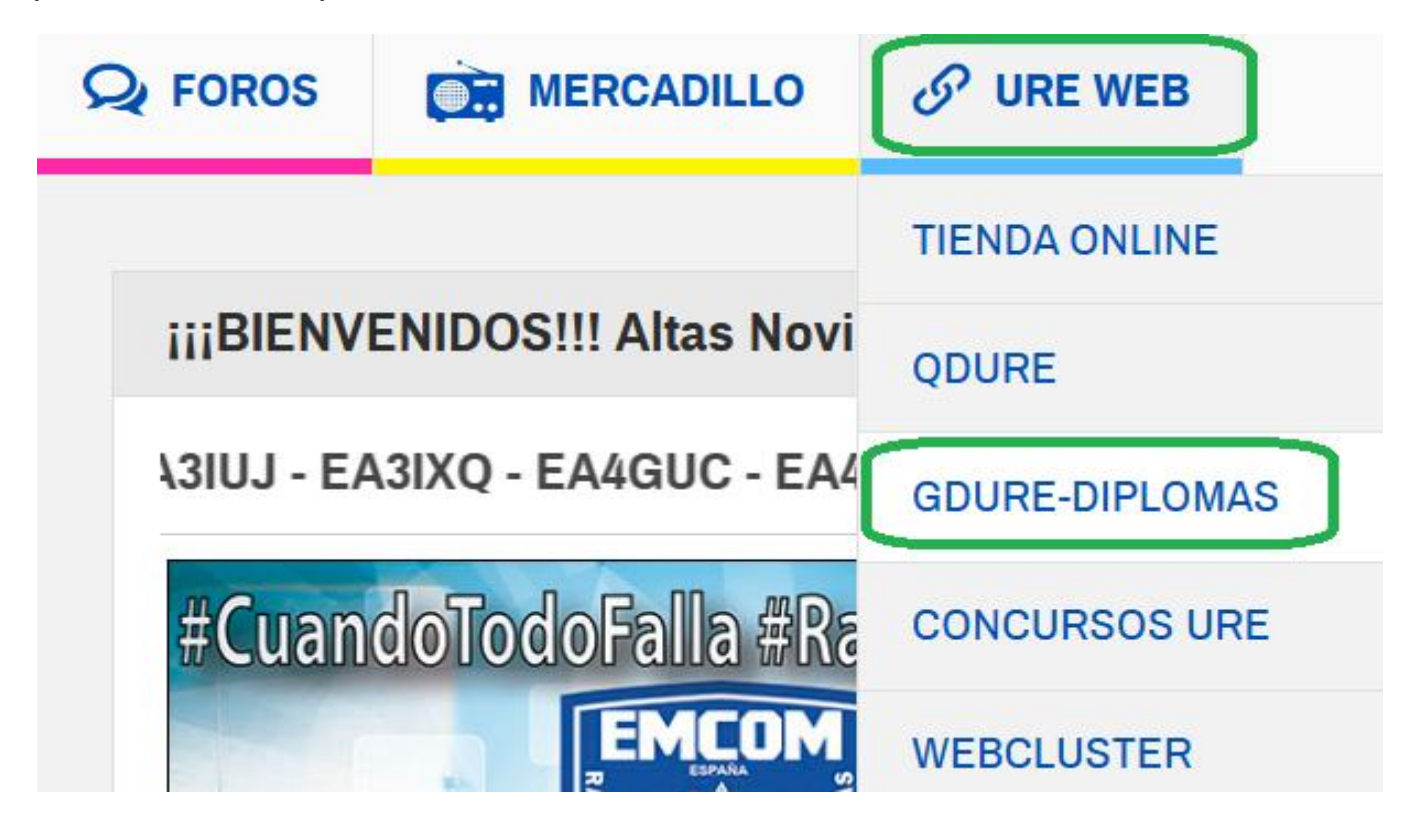

En la ventana que se abre deberemos loguearnos para poder acceder a esta parte de la WEB, con nuestro Distintivo y la Contraseña de la WEB

| ACCESO SOCIOS |        |
|---------------|--------|
| Indicativo    | EA4URP |
| Contraseña    | •••••• |
|               |        |

A continuación pinchamos en la Pestaña TUS ENDOSOS

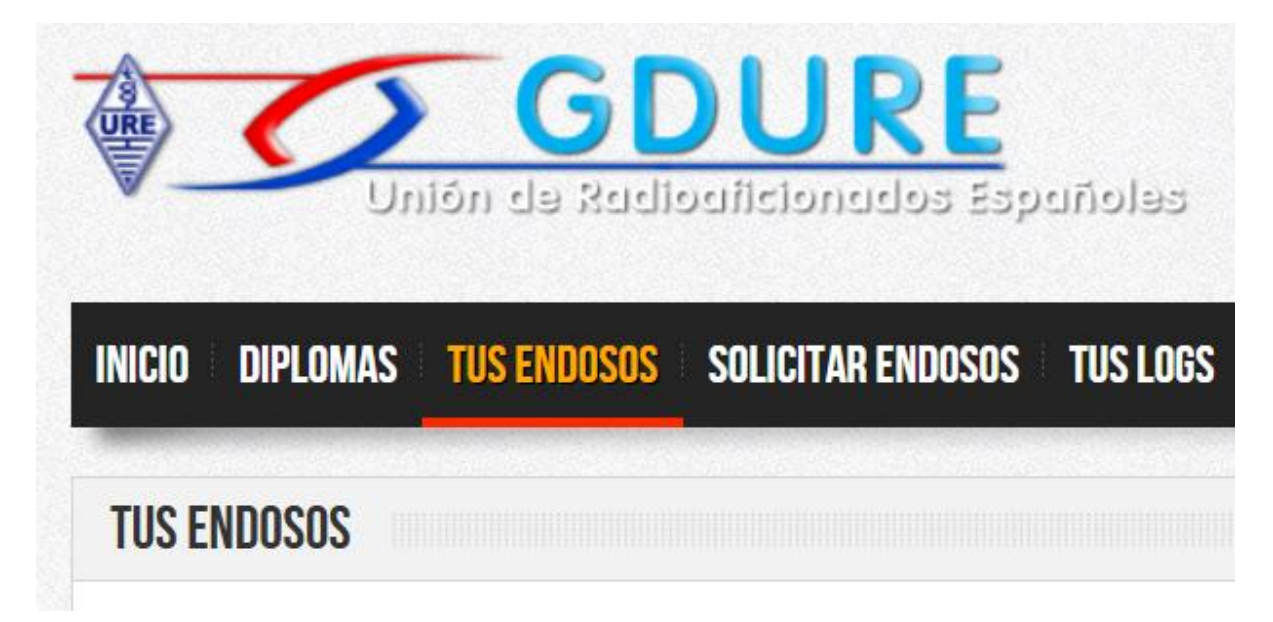

Una vez desplegada la página, nos desplazamos hacia abajo hasta llegar al apartado **DME – Diploma Municipios de España**, lo primero vamos a comprobar en nuestro Mapa de DME personal como tenemos de trabajados los DME de Madrid, para lo que pincharemos en la pestaña **TU MAPA DME** 

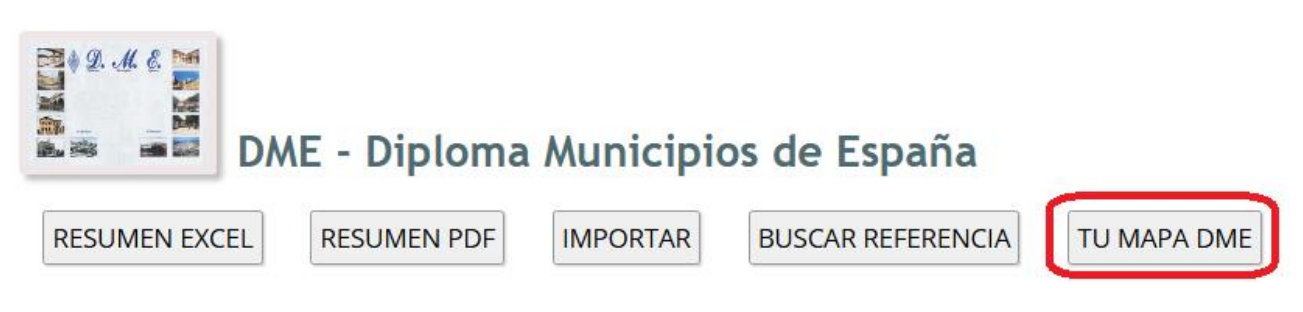

Se nos abrirá otra ventana que cargará nuestro Mapa de DME endosados. Desplegamos todas las provincias y seleccionamos Madrid

| Nº Ref.                     | DME: 8.132           |                     | Popers              | 1-             |
|-----------------------------|----------------------|---------------------|---------------------|----------------|
| EA4URP - Referencias DME En | dosadas: 3.691 - Te  | faltan: 4.441       | Lang                | iges           |
| Ver referencias de:         | Todas las provincias | ~                   | - Nouveror          |                |
| Leyenda: 🧧 Referencia endo  | Girona               | 🔺 ida               | Bordeaux O Aquitant |                |
|                             | Granada              |                     |                     |                |
|                             | Guadalajara          |                     |                     | the            |
| AL                          | Guipúzcoa            | intander<br>Standar | n Sebastan          |                |
| (4985)                      | Huerca               | 100                 |                     |                |
|                             | Jaén                 |                     |                     | Ting           |
|                             | Coruña               |                     | THE PALANCE         |                |
| Braga                       | La Rioja             | ar a                | and the second      |                |
| Porto                       | Las Palmas           |                     |                     | and the second |
|                             | León                 |                     |                     |                |
| Combra                      | Lleida               | Salar 1             |                     |                |
|                             | Lugo                 |                     |                     |                |
| Portugal                    | Madrid               |                     |                     |                |
| Lisboa                      | Málaga               | a la la             |                     | ?              |

En el Mapa de la Comunidad de Madrid podremos ver en color **VERDE** los DME que tenemos endosados y en **ROJO** los que nos faltan por endosar

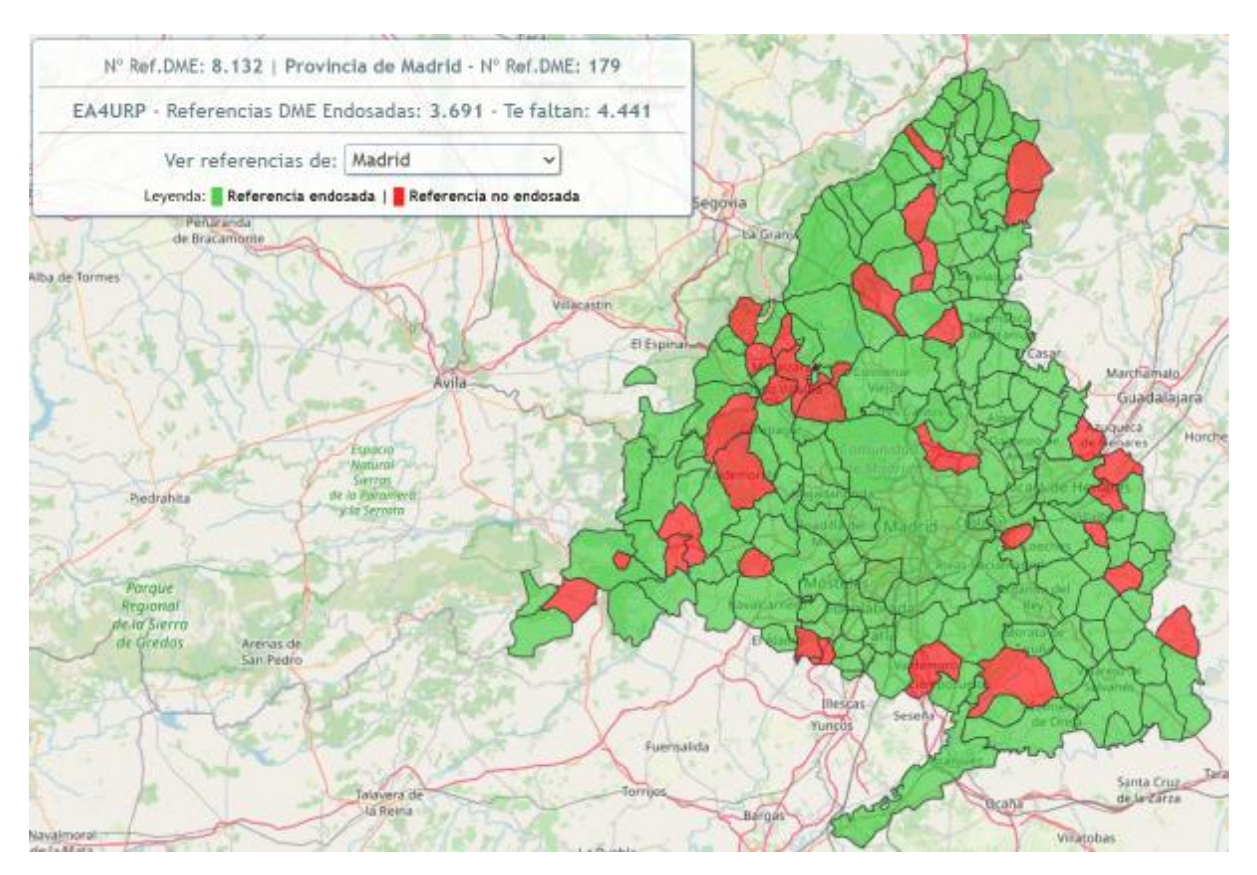

Pinchando en cualquiera de ellos obtenemos información al respecto

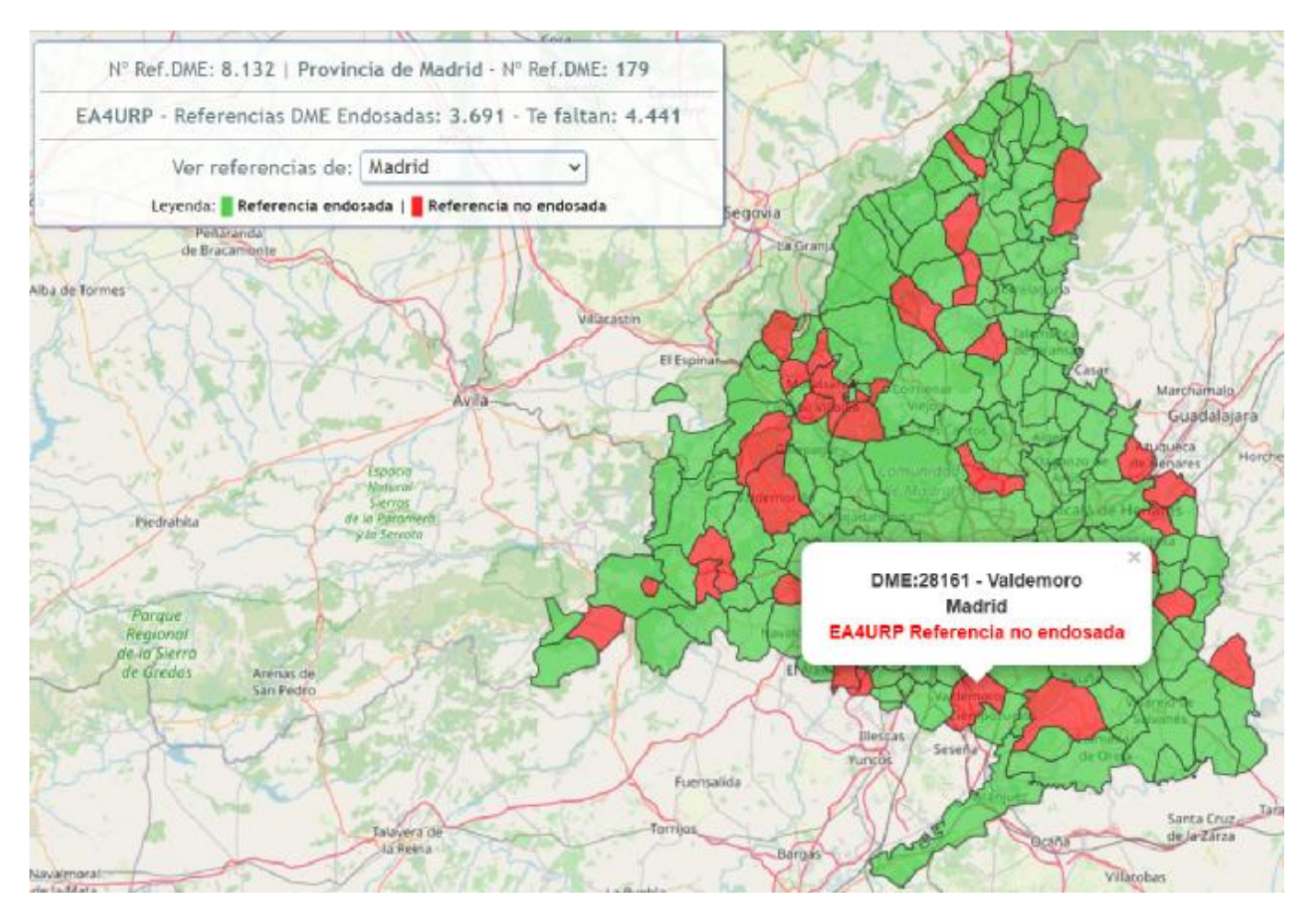

Volvemos a la página TUS EMDOSOS y seleccionamos RESUMEN EXCEL

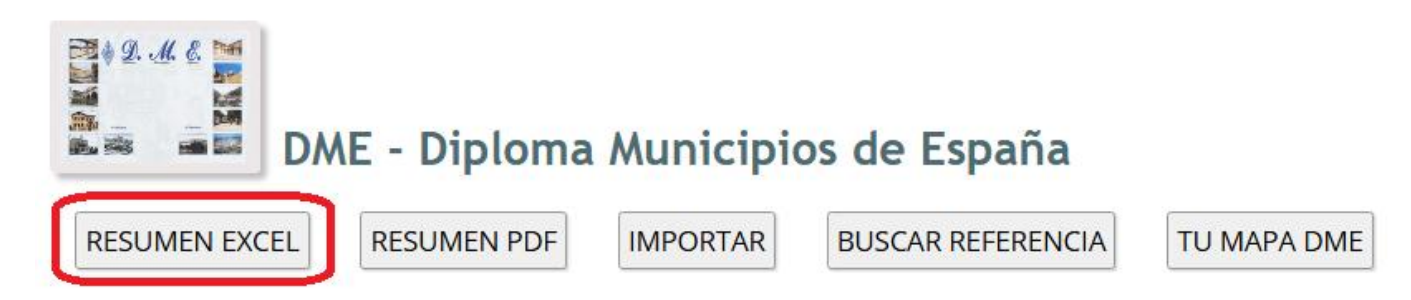

Pasados unos minutos nos habremos descargado un archivo tipo QRA\_DME.xlsx

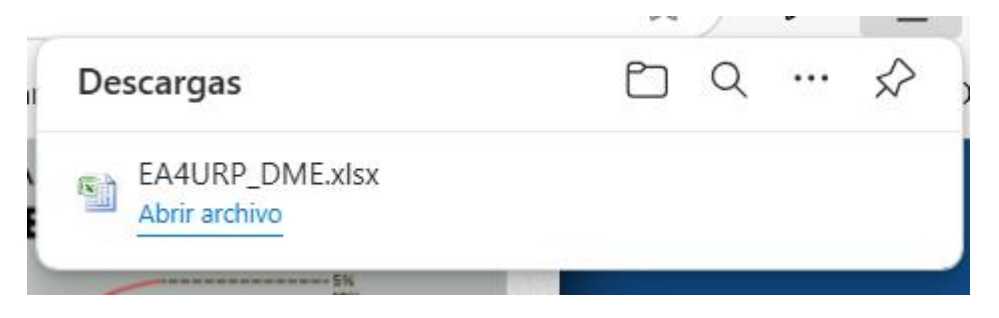

Si lo abrimos nos presentará una información como la siguiente

| 1  | DME - Diploma Municipios de España                 |       |                              |           |       |      |            |
|----|----------------------------------------------------|-------|------------------------------|-----------|-------|------|------------|
| 2  | https://diplomas.ure.es                            |       |                              |           |       |      |            |
| _  |                                                    |       |                              |           |       |      |            |
| 3  | EA4URP                                             |       |                              |           |       |      |            |
| 4  | 3.691 Referencias DME endosadas (17-11-2024 12:47) |       |                              |           |       |      |            |
| 5  | INDICATIVO                                         | DME   | MUNICIPIO                    | PROVINCIA | BANDA | MODO | FECHA      |
| 6  | AM70L                                              | 01002 | Amurrio                      | Álava     | 20    | SSB  | 14-05-2019 |
| 7  | EA2CJ                                              | 01010 | Ayala/Aiara                  | Álava     | 40    | SSB  | 17-10-2015 |
| 8  | EA5SM                                              | 01021 | Elburgo/Burgelu              | Álava     | 40    | SSB  | 17-06-2023 |
| 9  | EC2AHS/P                                           | 01023 | Elvillar/Bilar               | Álava     | 40    | SSB  | 27-08-2023 |
| 10 | EA5IKP/2                                           | 01027 | Iruraiz-Gauna                | Álava     | 40    | SSB  | 02-07-2016 |
| 11 | EA2RY                                              | 01028 | Labastida/Bastida            | Álava     | 40    | SSB  | 07-06-2015 |
| 12 | EA2URB                                             | 01031 | Laguardia                    | Álava     | 40    | SSB  | 30-12-2023 |
| 13 | EG2MJJ                                             | 01032 | Lanciego/Lantziego           | Álava     | 40    | SSB  | 27-08-2023 |
| 14 | EC2AG                                              | 01036 | Laudio/Llodio                | Álava     | 40    | SSB  | 30-09-2023 |
| 15 | EA2FC                                              | 01039 | Moreda de Álava/Moreda Araba | Álava     | 40    | SSB  | 08-11-2019 |
| 16 | EA2AQM                                             | 01042 | Okondo                       | Álava     | 40    | SSB  | 19-10-2016 |
| 17 | EA3BF                                              | 01046 | Ribera Alta                  | Álava     | 40    | SSB  | 03-08-2024 |
| 18 | EA2KY                                              | 01047 | Ribera Baja/Erriberabeitia   | Álava     | 40    | SSB  | 21-12-2018 |
| 19 | EA2SN                                              | 01052 | Samaniego                    | Álava     | 40    | CW   | 20-11-2022 |
| 20 | EC2AMN                                             | 01055 | Valdegovía/Gaubea            | Álava     | 40    | SSB  | 29-09-2023 |
| 21 | EA2AJS/P                                           | 01058 | Legutio                      | Álava     | 40    | SSB  | 30-08-2016 |
| 22 | EA2TW/P                                            | 01059 | Vitoria-Gasteiz              | Álava     | 40    | SSB  | 03-05-2013 |
| 23 | EA5DIT                                             | 02003 | Albacete                     | Albacete  | 80    | SSB  | 14-08-2016 |
| 24 | EASIKT                                             | 02004 | Albatana                     | Albacete  | 40    | SSB  | 29-05-2024 |
| 25 | EA2CNA/5                                           | 02005 | Alborea                      | Albacete  | 80    | SSB  | 13-08-2016 |
| 26 | EASIKT                                             | 02009 | Almansa                      | Albacete  | 80    | SSB  | 17-05-2021 |
| 27 | EA5HUS/P                                           | 02013 | Balsa de Ves                 | Albacete  | 40    | SSB  | 27-07-2024 |
| 28 | EA5ASU                                             | 02015 | Barrax                       | Albacete  | 40    | SSB  | 19-01-2024 |
| 29 | EB5EEV/P                                           | 02016 | Bienservida                  | Albacete  | 40    | CW   | 04-08-2024 |

Este archivo es el que hay que mandar por correo electrónico a <u>ureparla@ureparla.org</u>

Si sabes hacerlo puedes borrar del archivo los comunicados con otras provincias, ya que solo nos interesa la provincia de Madrid

| 4  | А                                                                                                    | В     | C                       | D         | E                | F    | G          |
|----|----------------------------------------------------------------------------------------------------|-------|-------------------------|-----------|------------------|------|------------|
| 1  | DME - Diploma Municipios de España                                                                                                    |       |                         |           |                  |      |            |
| 2  |                                                                                                    |       | https://diplomas.ur     | e.es      |                  |      |            |
|    | and the second second |       |                         |           |                  |      |            |
| 3  | EA4URP                                                                                                    |       |                         |           |                  |      |            |
| 4  | 3.691 Referencias DME endosadas (17-11-2024 12:47)                                                                                                    |       |                         |           |                  |      |            |
| 5  | INDICATIVO                                                                                                    | DME   | MUNICIPIO               | PROVINCIA | BANDA            | MODO | FECHA      |
| 6  | EA4APP/M                                                                                                    | 28001 | Acebeda (La)            | Madrid    | 20               | SSB  | 27-05-2023 |
| 7  | EA4ASC                                                                                                    | 28002 | Ajalvir                 | Madrid    | 40               | SSB  | 10-02-2020 |
| 8  | EA4APP                                                                                                    | 28003 | Alameda del Valle       | Madrid    | 40               | SSB  | 12-10-2016 |
| 9  | EA4APP                                                                                                    | 28004 | Álamo (El)              | Madrid    | 40               | SSB  | 16-10-2016 |
| 10 | EA4GKQ/P                                                                                                    | 28005 | Alcalá de Henares       | Madrid    | 40               | SSB  | 15-06-2014 |
| 11 | EA4APP/M                                                                                                    | 28007 | Alcorcón                | Madrid    | 40               | SSB  | 22-10-2023 |
| 12 | EA4APP/M                                                                                                    | 28008 | Aldea del Fresno        | Madrid    | 40               | SSB  | 09-04-2023 |
| 13 | EA4ASC                                                                                                    | 28009 | Algete                  | Madrid    | 40               | SSB  | 18-02-2020 |
| 14 | EA4EMC                                                                                                    | 28010 | Alpedrete               | Madrid    | 40               | SSB  | 22-08-2022 |
| 15 | EA6XQ/P                                                                                                    | 28011 | Ambite                  | Madrid    | <mark>4</mark> 0 | SSB  | 25-09-2023 |
| 16 | AM4WARD                                                                                                    | 28013 | Aranjuez                | Madrid    | 10               | CW   | 16-04-2020 |
| 17 | EA4CQX                                                                                                    | 28014 | Arganda del Rey         | Madrid    | 80               | SSB  | 13-08-2016 |
| 18 | EA4HPW                                                                                                    | 28015 | Arroyomolinos           | Madrid    | 40               | SSB  | 22-03-2024 |
| 19 | EA4APP/M                                                                                                    | 28019 | Belmonte de Tajo        | Madrid    | 40               | SSB  | 18-06-2023 |
| 20 | EA5HUS/4                                                                                                    | 28020 | Berzosa del Lozoya      | Madrid    | 40               | CW   | 12-11-2023 |
| 21 | EA4APP/M                                                                                                    | 28021 | Berrueco (El)           | Madrid    | 20               | SSB  | 21-05-2023 |
| 22 | EA4KD                                                                                                    | 28022 | Boadilla del Monte      | Madrid    | 20               | CW   | 05-06-2011 |
| 23 | EA4APP/M                                                                                                    | 28023 | Boalo (El)              | Madrid    | 40               | SSB  | 17-12-2023 |
| 24 | EA4ASC                                                                                                    | 28024 | Braojos                 | Madrid    | 40               | SSB  | 02-09-2019 |
| 25 | EA4HLP                                                                                                    | 28026 | Brunete                 | Madrid    | 40               | SSB  | 30-06-2023 |
| 26 | EA4ASC                                                                                                    | 28027 | Buitrago del Lozoya     | Madrid    | 40               | SSB  | 18-03-2019 |
| 27 | EA4ASC                                                                                                    | 28028 | Bustarviejo             | Madrid    | 40               | SSB  | 13-07-2020 |
| 28 | EA4ASC                                                                                                    | 28029 | Cabanillas de la Sierra | Madrid    | 40               | SSB  | 12-08-2019 |
| 29 | EA4ASC                                                                                                    | 28030 | Cabrera (La)            | Madrid    | 40               | SSB  | 05-08-2019 |
| 30 | EA4HLP                                                                                                    | 28032 | Camarma de Esteruelas   | Madrid    | 40               | SSB  | 16-03-2024 |

Pero puedes enviar el fichero completo y ya nos encargamos nosotros de recortar lo que nos interesa

Esperamos que la guía sea clara, precisa y útil

COMUMADRID

## Sección Local de URE en Parla